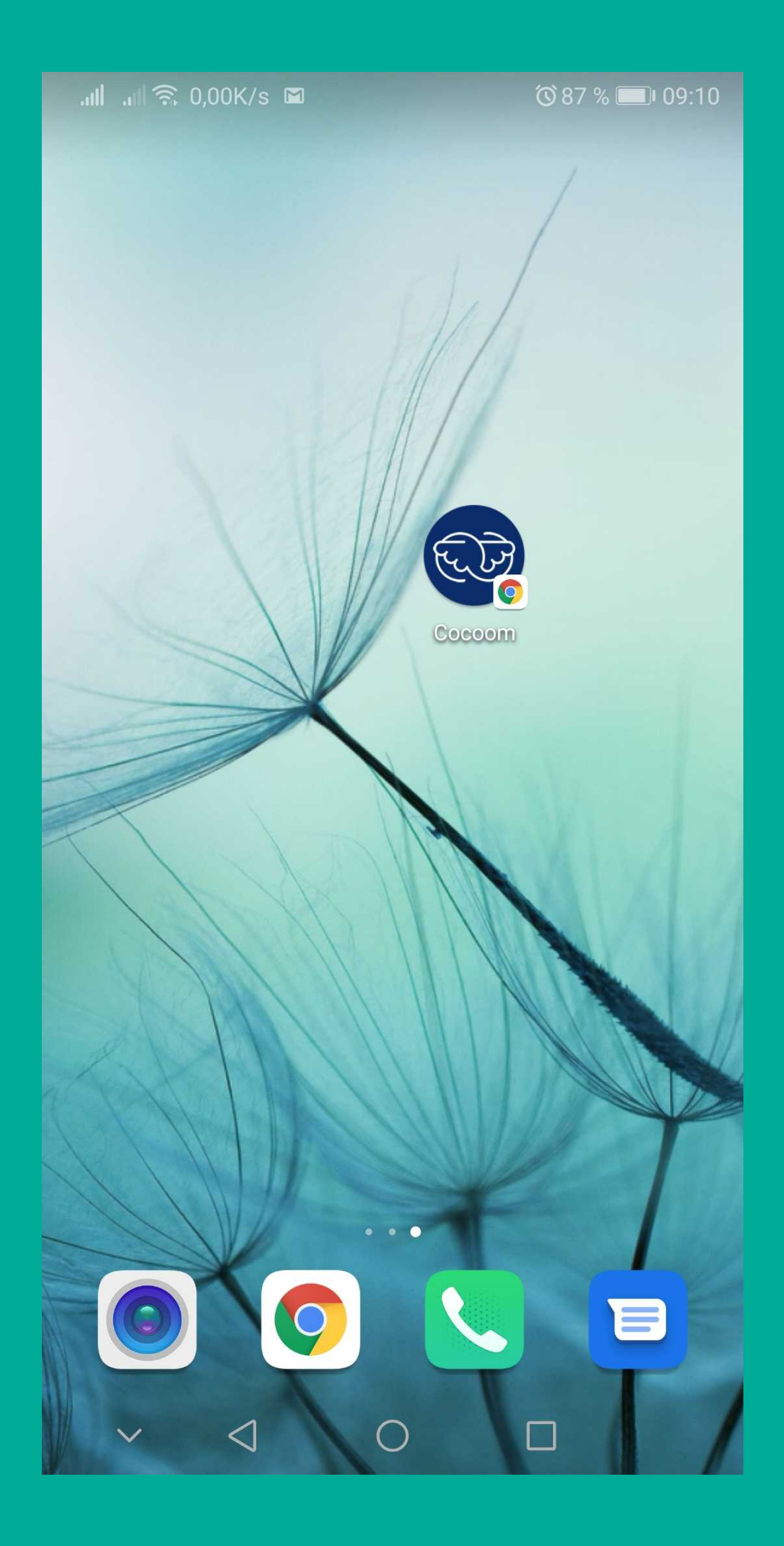

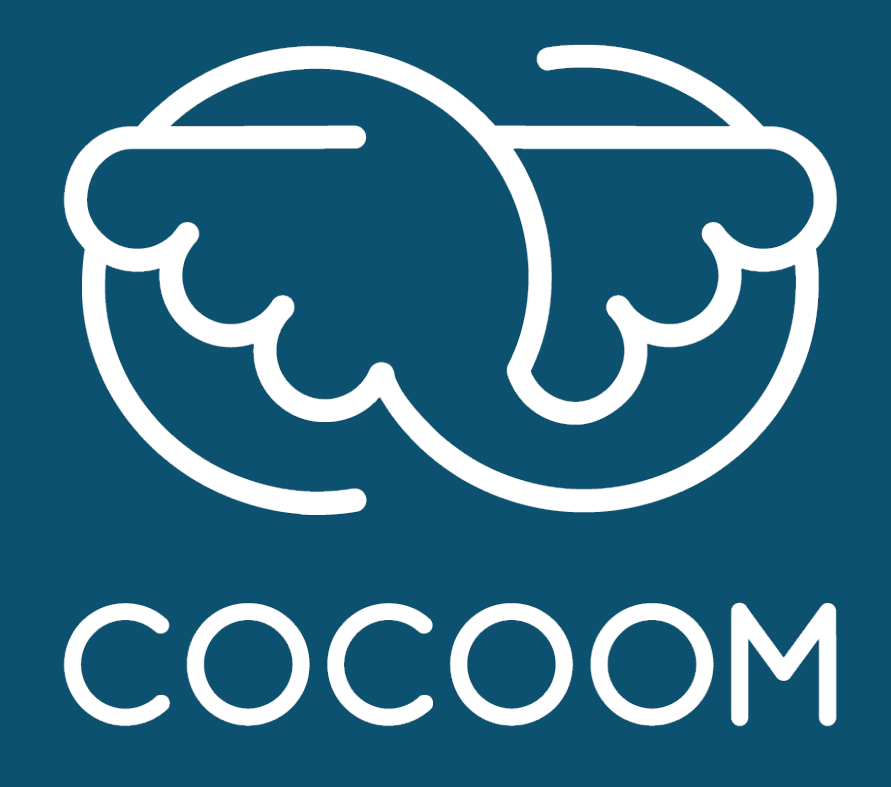

#### How To

Installer Cocoom sur un smartphone Android

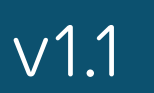

**Ouvrir votre Cocoom** dans Chrome Utilisez l'**URL de connexion habituelle** vous permettant d'accéder à votre application web Cocoom.

Format attendu: https://VOTRE\_COMPTE.cocoom.com

**VOTRE\_COMPTE** doit être remplacé par le nom correspondant à votre compte Cocoom.

<u>Rq</u>: connectez-vous, si cela n'est pas déjà fait.

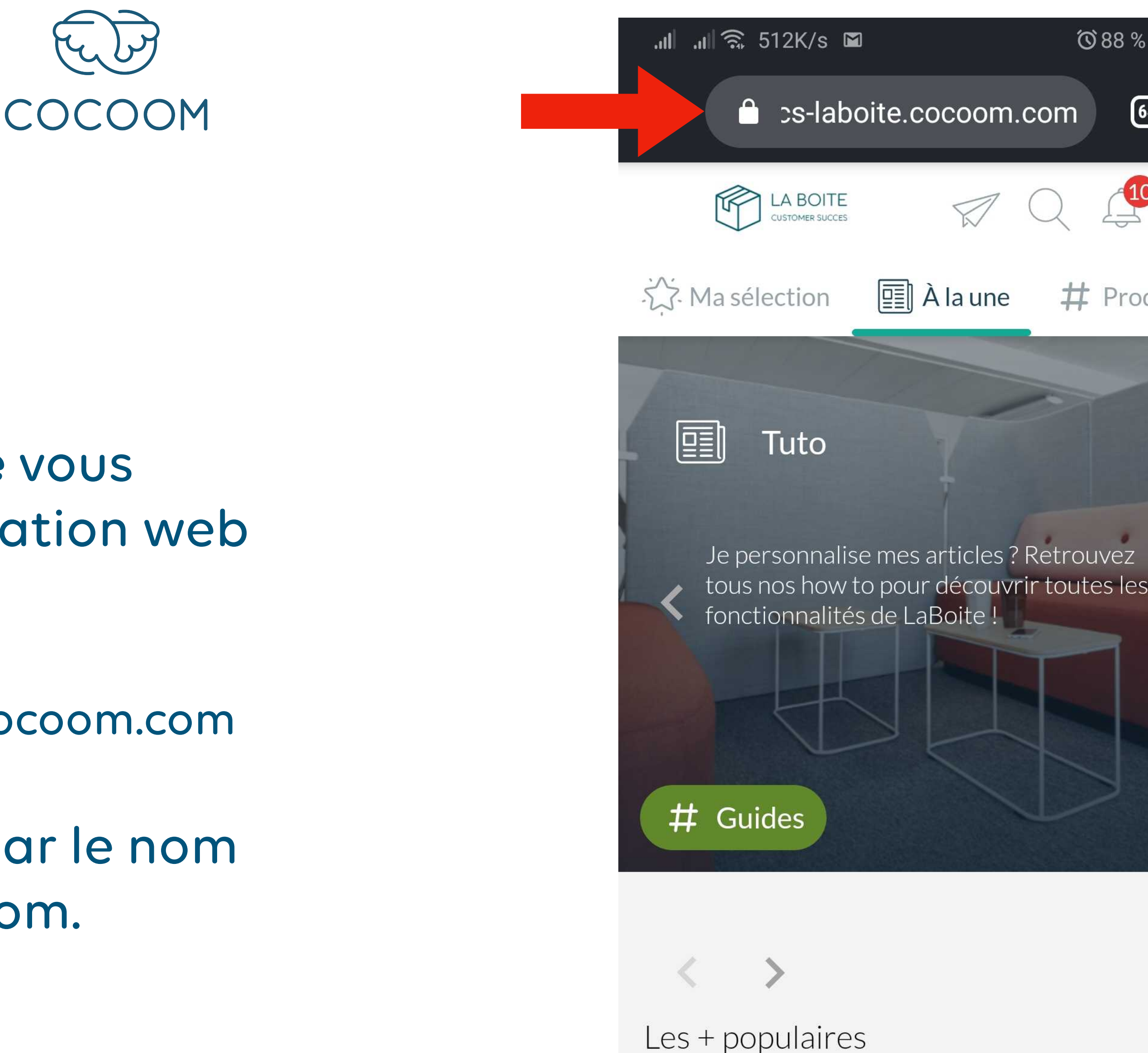

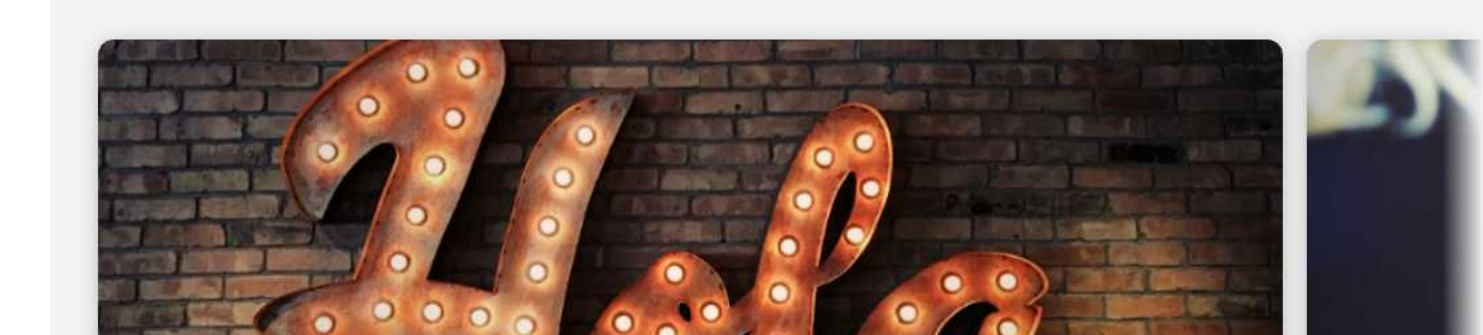

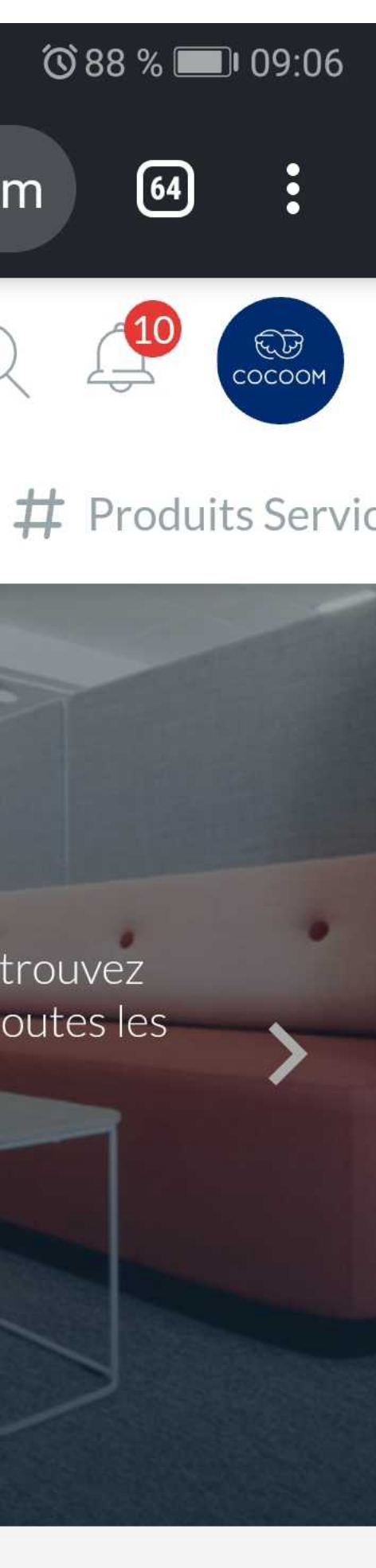

### **Ouvrir le menu Chrome**

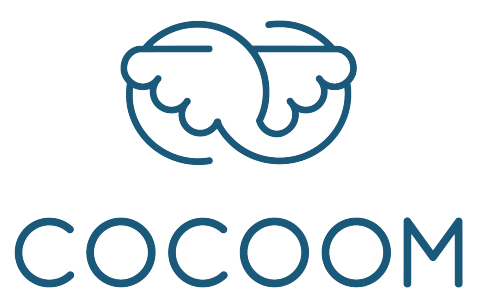

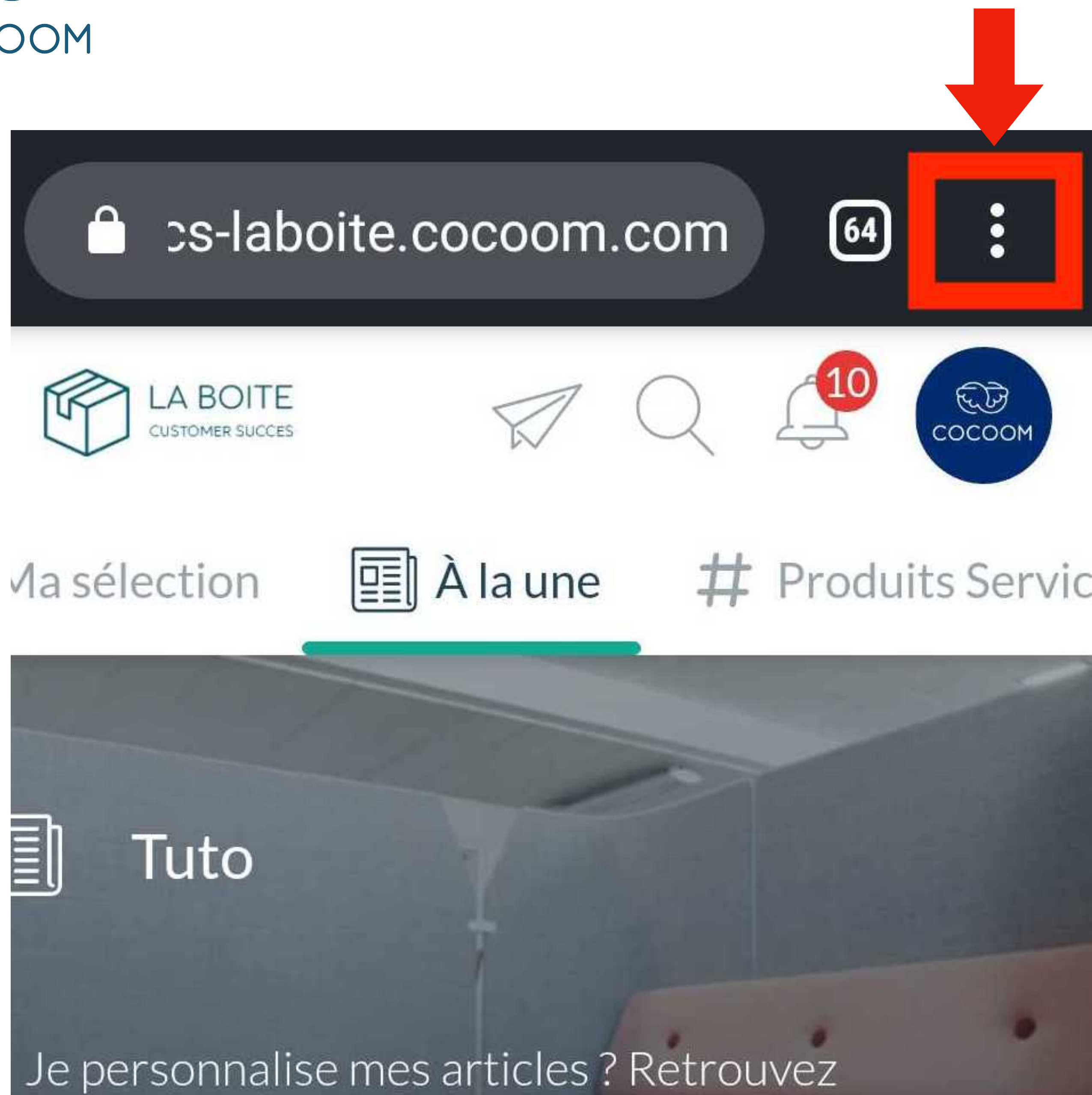

Choisir l'entrée Ajouter à l'écran d'accueil

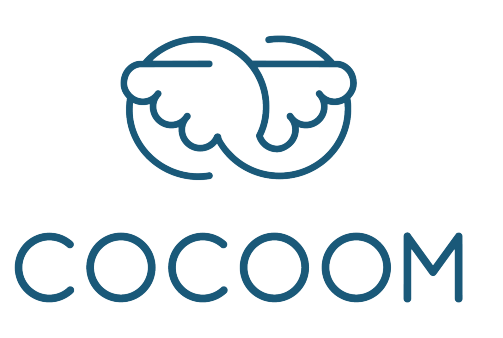

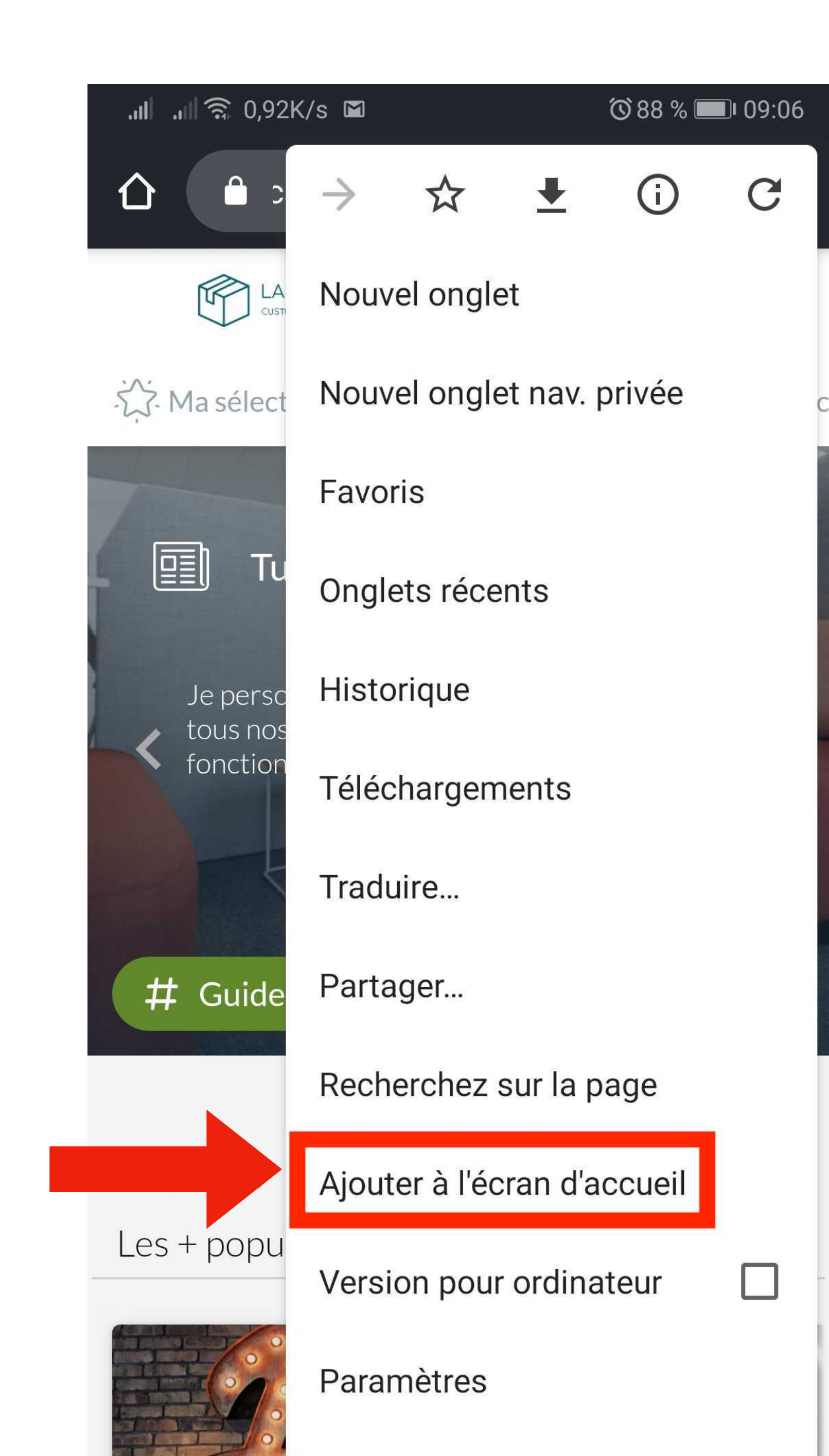

# Ajouter Cocoom sur votre écran d'accueil

Une fois la boite de dialogue Ajouter à l'écran d'accueil chargée avec le logo et le nom Cocoom,

cliquez sur le bouton Ajouter.

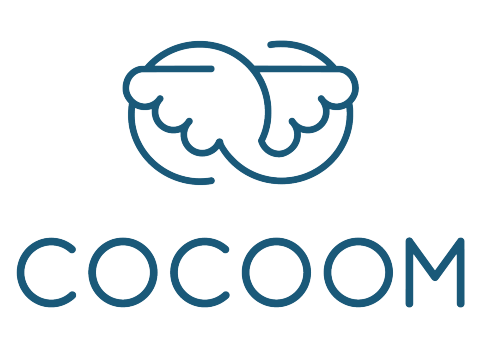

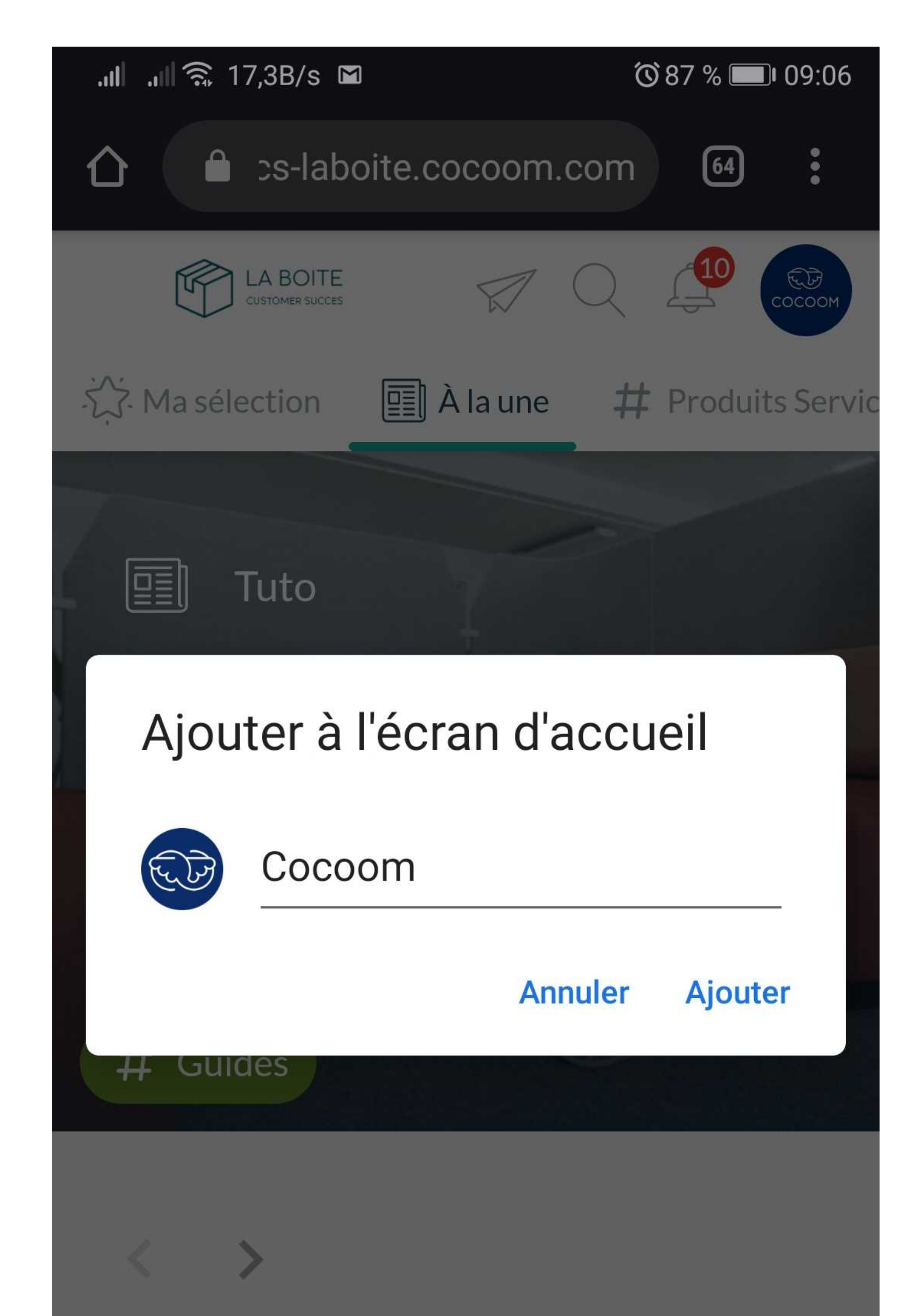

# L'icône Cocoom dans votre Home

Si vous revenez sur le bureau (la Home) de votre smartphone, vous devriez voir apparaître l'application Cocoom avec son logo au sein de vos applications déjà installées.

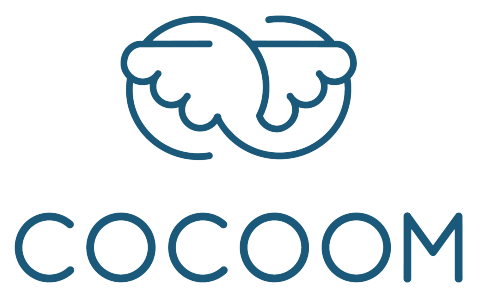

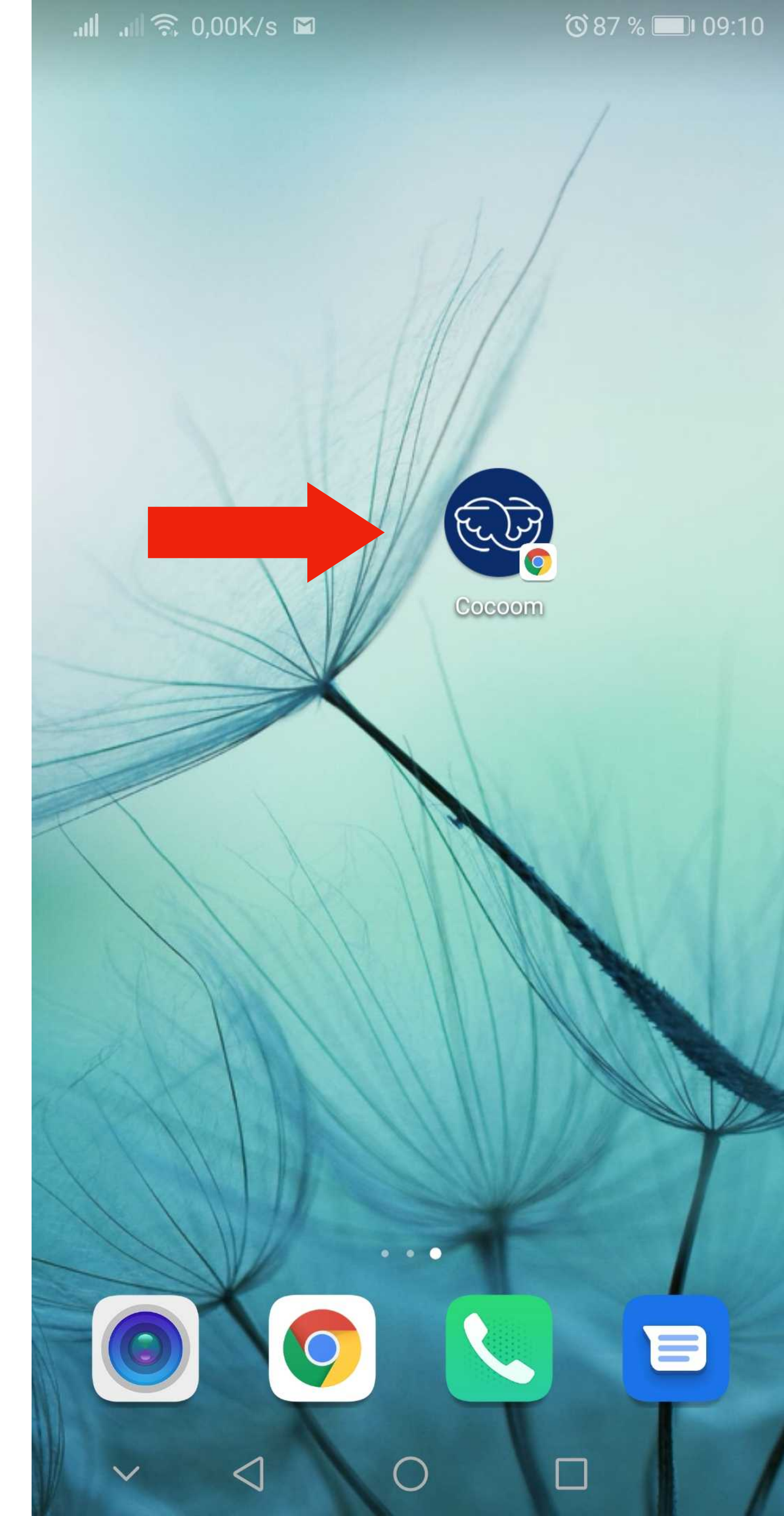

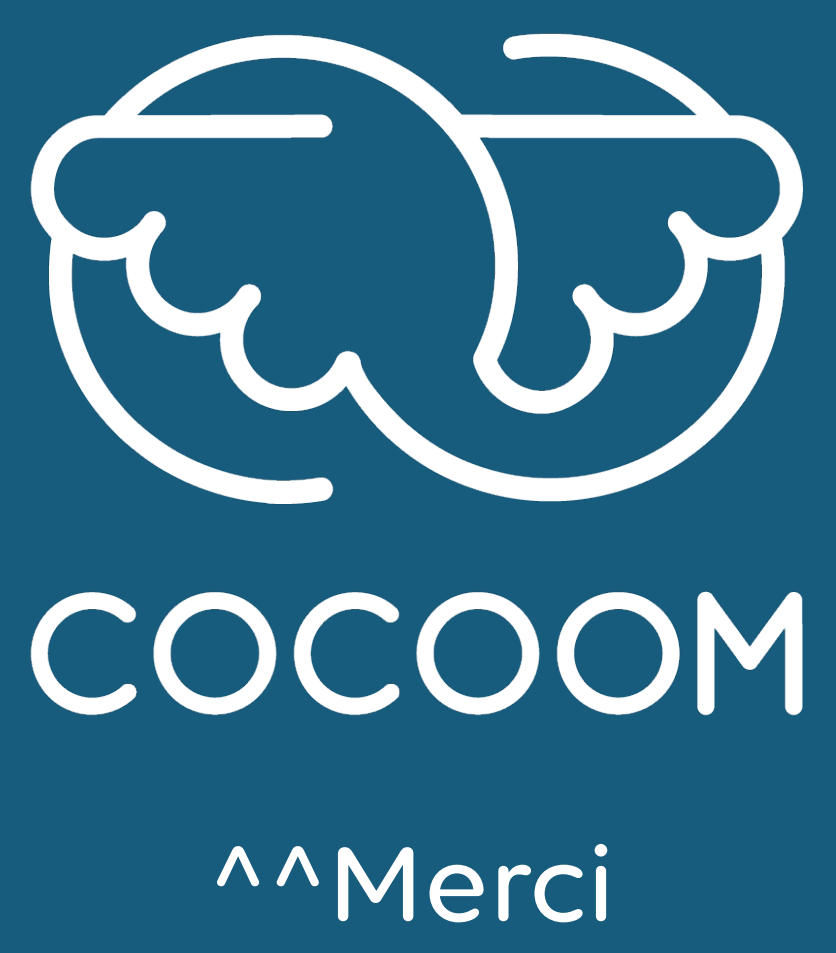

92 cours Lafayette - 69003 Lyon <a href="mailto:support@cocoom.com">support@cocoom.com</a> - https://cocoom.com

^^Merci
Merci^^

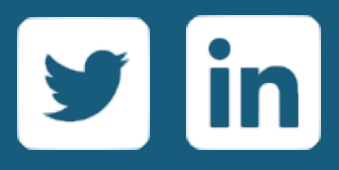